# 健幸マイポータル利用手順について

azbilグループ健康保険組合では、『健幸マイポータル』サービスを提供しております。 医療費のお知らせや健診結果の閲覧など、パソコンやスマートフォンからサービスをご利用いただけます。 まだ登録がお済みでない方は、下記の手順に沿って利用登録からはじめてみましょう!!

# 新規利用登録方法

『健幸マイポータル』の利用登録には下記2通りの手順がございます。

別途配布の「健幸マイポータルへの登録について」をご用意の上、下記いずれかの手順に沿って利用登録をお願いいたします。

~手順A~ 健保ホームページから登録

# ① ログイン画面へ

azbilグループ健康保険組合HP

<https://www.kenpo.gr.jp/azbil-g/>ヘアクセスし、

トップページ上にある [健幸マイポータル]ボタンをクリック

してください。

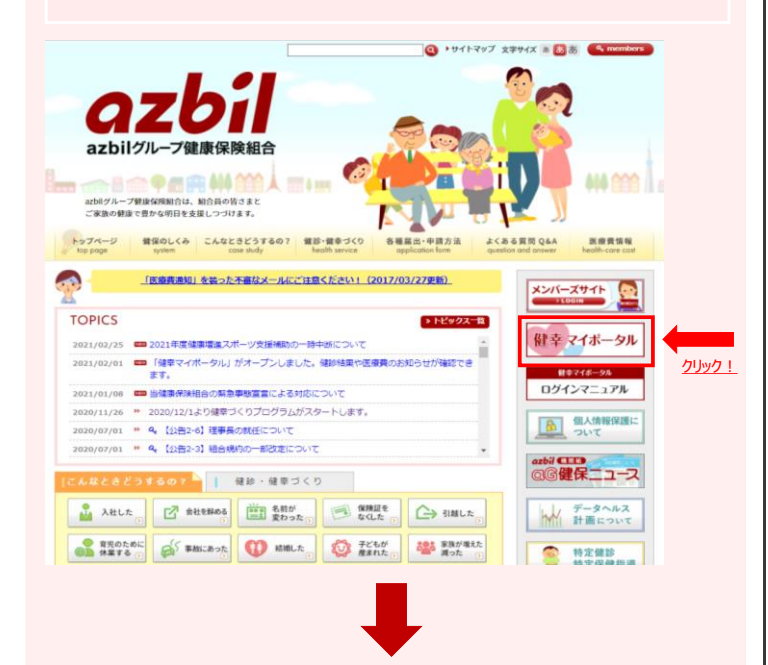

#### ② 新規利用登録作業へ

ログイン画面内の[新規利用登録]ボタンを

クリックしてください。

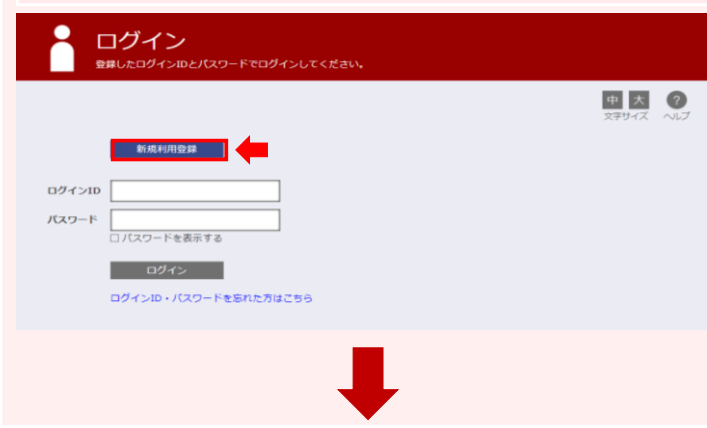

~手順 B ~ 空メールを送信して登録

#### ① ログイン画面へ

<kc@azbilgr-kp.jp>へ空メールを送信します。 下記ORコードを読み取り、 空メールを送信することも可能です。

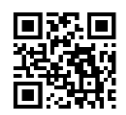

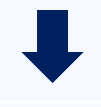

# ② 新規利用登録作業へ

入力したメールアドレス宛に、ご案内メールが届きます。 メールの件名は「利用登録手続きのご案内」です。 本文内に記載されているURLをクリックし、 0 新規利用登録のページへ。

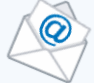

※記載されたURLの有効期限は3時間です。 期限を過ぎた場合は再度「新規利用登録」の画面に アクセスし、メールアドレスの登録からやり直してください。

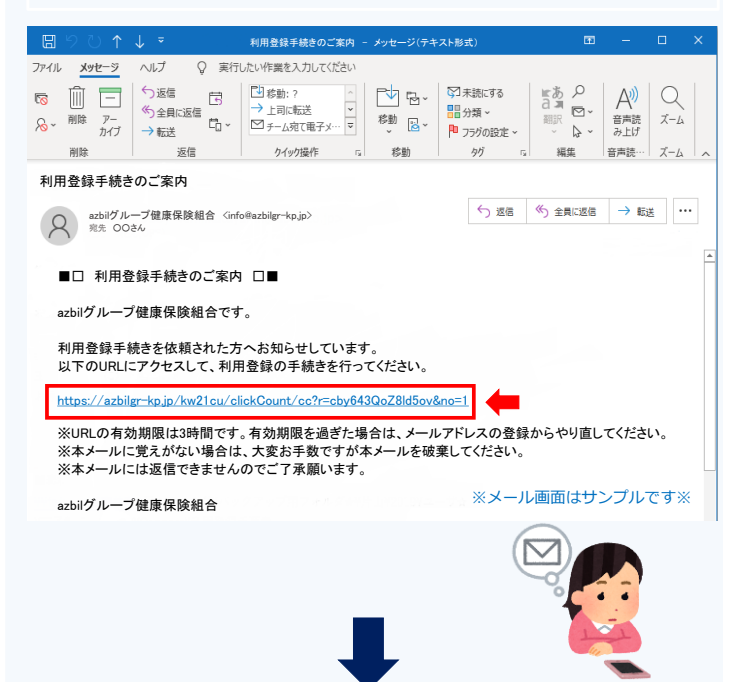

## ③ 登録するメールアドレスを入力

新規利用登録の画面から登録するメールアドレスを入力し、

[送信する] ボタンをクリックしてください。

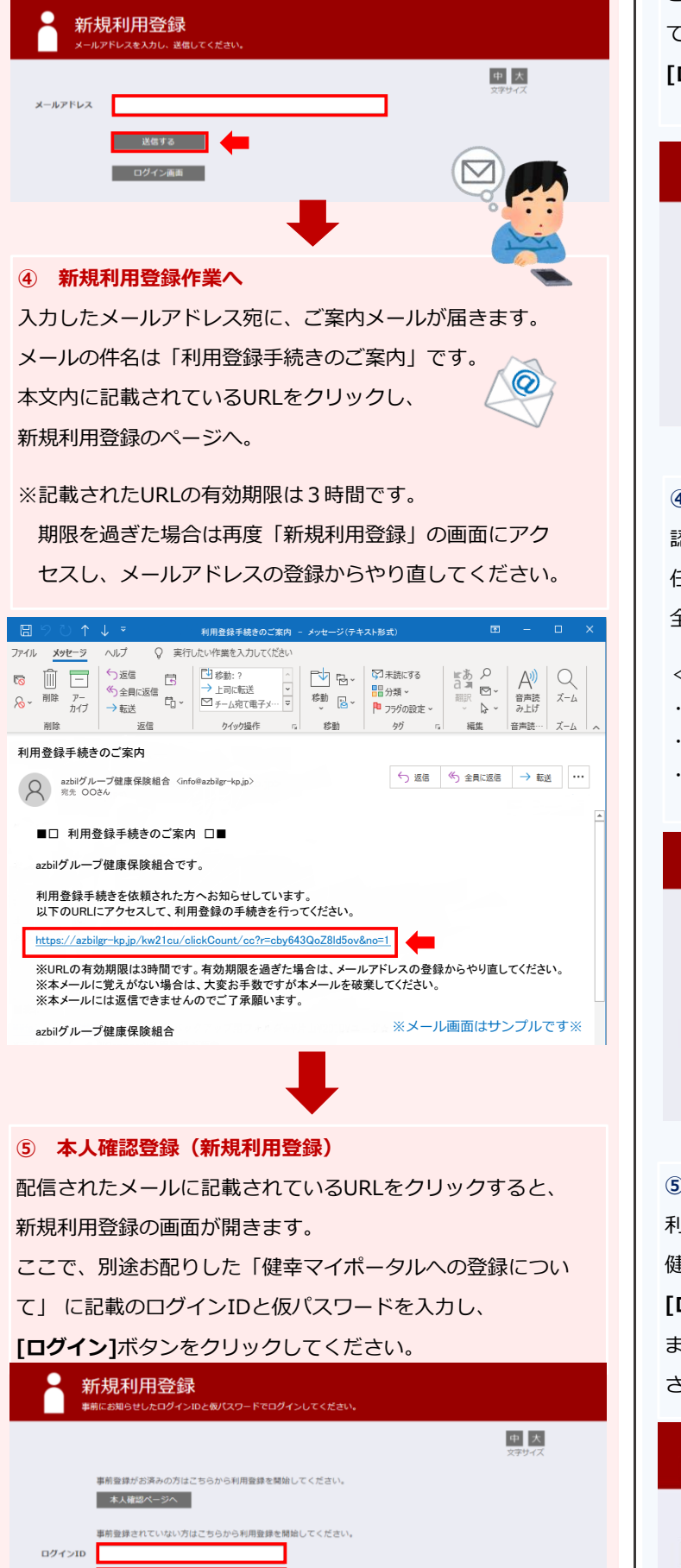

仮バスワード

#### ③ 新規利用登録

配信されたメールに記載されているURLをクリックすると、 新規利用登録の画面が開きます。

ここで、別途お配りした「健幸マイポータルへの登録につい

て」に記載のログインIDと仮パスワードを入力し、

[ログイン]ボタンをクリックしてください。

| 新規利用登録<br>*##にお知らせしたログインルとなノスワードモログインしてください。 |              |
|----------------------------------------------|--------------|
|                                              | 中 大<br>文学サイズ |
| 専航登録がお済みの方はごちらから利用登録を開始してください。<br>本人確認ページへ   |              |
| 事前登録されていない方はこちらから利用登録を開始してください。              |              |
| ログインID あパスワード                                |              |
| ロパスワードを表示する                                  |              |
|                                              |              |

#### ④ 利用者情報入力

認証に成功すると「利用者情報入力」のページが開きます。 任意のログインID・パスワードを入力してください。 全て入力したら、**[登録]** ボタンをクリックしてください。

<パスワード利用可能文字種 >

- ・半角英小文字(必須)
- ・半角数字(<mark>必須</mark>)
- ・半角英大文字(任意)

| 新ログインID<br>新パスワード                  | <u>中</u><br>文字サイズ |
|------------------------------------|-------------------|
| 新 <b>パスワード(構造)</b><br>□ パスワードを表示する |                   |
|                                    |                   |
| •                                  |                   |

#### 5 利用者情報登録完了

利用登録が完了しました。

健幸マイポータルを利用することができます。

[ログイン画面] のボタンをクリックするとログイン画面に進み

ます。

さっそくログインしてみましょう!

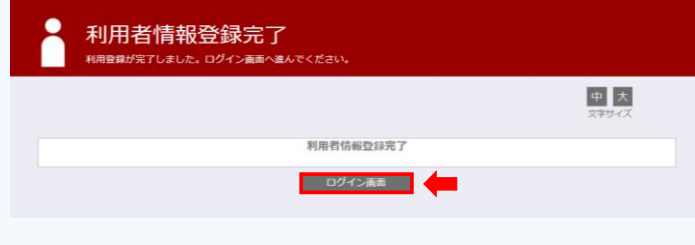

# 9 利用者情報入力

ログインすると「利用者情報入力」のページが開きます。 任意のログインID・パスワードを入力してください。 全て入力したら、[登録] ボタンをクリックしてください。

< パスワード利用可能文字種 >

- ・半角英小文字(<mark>必須</mark>)
- ・半角数字(<mark>必須</mark>)
- ・半角英大文字(任意)

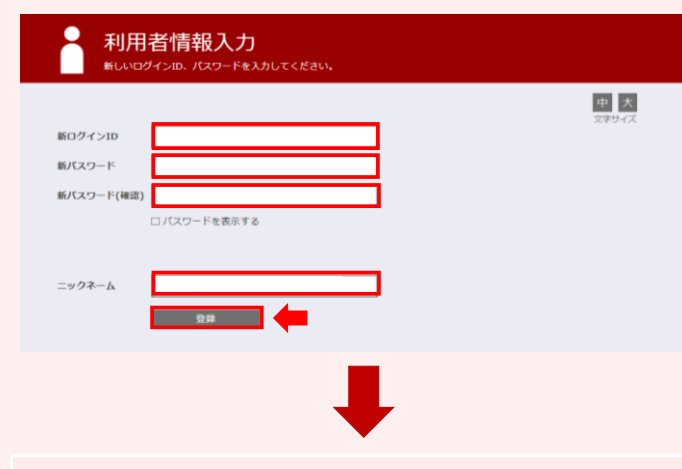

#### 10 利用者情報登録完了

利用登録が完了しました。

健幸マイポータルを利用することができます。

[ログイン画面]のボタンをクリックするとログイン画面に進みます。

さっそくログインしてみましょう!

| 利用者情報登録完了                                    |              |
|----------------------------------------------|--------------|
|                                              | 中 大<br>文字サイズ |
| 利用者情報登録完了                                    |              |
| ログイン病毒                                       |              |
| 日 <b>グイン</b><br>登録したログインIDとパスワードでログインしてください。 |              |
|                                              | 中大?          |
| 新規利用登録                                       |              |
| ロダイ>ID                                       |              |
| パスワード                                        |              |
|                                              |              |
| -<br>ログインID・バスワードを忘れた方はこちら                   |              |
| <b>I</b>                                     |              |
|                                              |              |
|                                              |              |
|                                              |              |
|                                              |              |
|                                              |              |
|                                              |              |

# ログイン 中大? 新規利用登録 ログインID バスワード コパスワードを表示する ログイン ログインID・パスワードを忘れた方はごちら ⑥ 健幸マイポータルログイン 「④ 利用者情報登録」で登録したログインIDとパスワードを 入力し、[ログイン]のボタンをクリックしてください。 登録したメールアドレス宛にログインに必要な暗証キーの 案内が送信されます。 メールに記載された暗証キーを入力し[ログイン]のボタンをク リックしてください。 ※暗証キーは1回限り有効です。 ※暗証キーは10分間有効です。 10分以内にメールをご確認ください。 ※暗証キーが届かない場合や、10分以上経過した場合は 暗証キーの再請求をクリックしてください。 ※暗証キー入力画面を閉じてしまうと、 発行された暗証キーは無効になります。 その際は再度ログイン画面から手続きを行ってください。 ログイン 登録したログインIDとバスワードでログインしてください 中大 ?

ログインID パスワード ログイン 登録したログインIDとパスワードを入力しクリック! ログインID・パスワードを忘れた方はこちら ファイル メッセージ ヘルプ ♀ 実行したい作業を入力してください <sup>1</sup>
 <sup>1</sup>
 <sup>1</sup>
 <sup>1</sup>
 <sup>1</sup>
 <sup>1</sup>
 <sup>1</sup>
 <sup>1</sup>
 <sup>1</sup>
 <sup>1</sup>
 <sup>1</sup>
 <sup>1</sup>
 <sup>1</sup>
 <sup>1</sup>
 <sup>1</sup>
 <sup>1</sup>
 <sup>1</sup>
 <sup>1</sup>
 <sup>1</sup>
 <sup>1</sup>
 <sup>1</sup>
 <sup>1</sup>
 <sup>1</sup>
 <sup>1</sup>
 <sup>1</sup>
 <sup>1</sup>
 <sup>1</sup>
 <sup>1</sup>
 <sup>1</sup>
 <sup>1</sup>
 <sup>1</sup>
 <sup>1</sup>
 <sup>1</sup>
 <sup>1</sup>
 <sup>1</sup>
 <sup>1</sup>
 <sup>1</sup>
 <sup>1</sup>
 <sup>1</sup>
 <sup>1</sup>
 <sup>1</sup>
 <sup>1</sup>
 <sup>1</sup>
 <sup>1</sup>
 <sup>1</sup>
 <sup>1</sup>
 <sup>1</sup>
 <sup>1</sup>
 <sup>1</sup>
 <sup>1</sup>
 <sup>1</sup>
 <sup>1</sup>
 <sup>1</sup>
 <sup>1</sup>
 <sup>1</sup>
 <sup>1</sup>
 <sup>1</sup>
 <sup>1</sup>
 <sup>1</sup>
 <sup>1</sup>
 <sup>1</sup>
 <sup>1</sup>
 <sup>1</sup>
 <sup>1</sup>
 <sup>1</sup>
 <sup>1</sup>
 <sup>1</sup>
 <sup>1</sup>
 <sup>1</sup>
 <sup>1</sup>
 <sup>1</sup>
 <sup>1</sup>
 <sup>1</sup>
 <sup>1</sup>
 <sup>1</sup>
 <sup>1</sup>
 <sup>1</sup>
 <sup>1</sup>
 <sup>1</sup>
 <sup>1</sup>
 <sup>1</sup>
 <sup>1</sup>
 <sup>1</sup>
 <sup>1</sup>
 <sup>1</sup>
 <sup>1</sup>
 <sup>1</sup>
 <sup>1</sup>
 <sup>1</sup>
 <sup>1</sup>
 <sup>1</sup>
 <sup>1</sup>
 <sup>1</sup>
 <sup>1</sup>
 <sup>1</sup>
 <sup>1</sup>
 <sup>1</sup>
 <sup>1</sup>
 <sup>1</sup>
 <sup>1</sup>
 <sup>1</sup>
 <sup>1</sup>
 <sup>1</sup>
 <sup>1</sup>
 <sup>1</sup>
 <sup>1</sup>
 <sup>1</sup>
 <sup>1</sup>
 <sup>1</sup>
 <sup>1</sup>
 <sup>1</sup>
 <sup>1</sup>
 <sup>1</sup>
 <sup>1</sup>
 <sup>1</sup>
 <sup>1</sup>
 <sup>1</sup>
 <sup>1</sup>
 <sup>1</sup>
 <sup>1</sup>
 <sup>1</sup>
 <sup>1</sup>
 <sup>1</sup>
 <sup>1</sup>
 <sup>1</sup>
 <sup>1</sup>
 <sup>1</sup>
 <sup>1</sup>
 <sup>1</sup>
 <sup>1</sup>
 <sup>1</sup>
 <sup>1</sup>
 <sup>1</sup>
 <sup>1</sup>
 <sup>1</sup>
 <sup>1</sup>
 <sup>1</sup>
 <sup>1</sup>
 <sup>1</sup>
 <sup>1</sup>
 <sup>1</sup>
 <sup>1</sup>
 <sup>1</sup>
 <sup>1</sup>
 <sup>1</sup>
 <sup>1</sup>
 <sup>1</sup>
 <sup>1</sup>
 <sup>1</sup>
 <sup>1</sup>
 <sup>1</sup>
 <sup>1</sup>
 <sup>1</sup>
 <sup>1</sup>
 <sup>1</sup>
 <sup>1</sup>
 <sup>1</sup>
 <sup>1</sup>
 <sup>1</sup>
 <sup>1</sup>
 <sup>1</sup>
 <sup>1</sup>
 <sup>1</sup>
 <sup>1</sup>
 <sup>1</sup>
 <sup>1</sup>
 <sup>1</sup>
 <sup>1</sup>
 <sup>1</sup>
 <sup>1</sup>
 <sup>1</sup>
 <sup>1</sup>
 <sup>1</sup>
 <sup>1</sup>
 <sup>1</sup>
 <sup>1</sup>
 <sup>1</sup>
 <sup>1</sup>
 <sup>1</sup>
 <sup>1</sup>
 <sup>1</sup>
 <sup>1</sup>
 <sup>1</sup>
 <sup>1</sup>
 <sup>1</sup>
 <sup>1</sup>
 <sup>1</sup>
 <sup>1</sup>
 <sup>1</sup>
 <sup>1</sup>
 <sup>1</sup>
 <sup>1</sup>
 <sup>1</sup>
 <sup>1</sup>
 <sup>1</sup>
 <sup>1</sup>
 <sup>1</sup>
 <sup>1</sup>
 <sup>1</sup>
 <sup>1</sup>
 <sup>1</sup>
 <sup>1</sup>
 <sup>1</sup>
 <sup>1</sup>
 <sup>1</sup>
 <sup>1</sup>
 <sup>1</sup>
 <sup>1</sup>
 <sup>1</sup>
 <sup>1</sup>
 <sup>1</sup>
 <sup>1</sup>
 <sup>1</sup>
 <sup>1</sup>
 <sup>1</sup>
 <sup>1</sup>
 <sup>1</sup>
 <sup>1</sup>
 <sup>1</sup>
 <sup>1</sup>
 <sup>1</sup>
 <sup>1</sup>
 <sup>1</sup>
 <sup>1</sup>
 <sup>1</sup>
 <sup>1</sup>
 <sup>1</sup>
 <sup>1</sup>
 <sup>1</sup>
 <sup>1</sup>
 <sup>1</sup>
 <sup>1</sup>
 <sup>1</sup>
 <sup>1</sup>
 <sup>1</sup>
 <sup>1</sup>
 <sup>1</sup>
 <sup>1</sup>
 <sup>1</sup>
 <sup>1</sup>
 <sup>1</sup>
 <sup>1</sup>
 <sup>1</sup>
 <sup>1</sup>
 <sup>1</sup>
 <sup>1</sup>
 <sup>1</sup>
 <sup>1</sup>
 <sup>1</sup>
 <sup>1</sup>
 <sup>1</sup>
 <sup>1</sup>
 <sup>1</sup>
 <sup>1</sup>
 <sup>1</sup>
移動 📴 🗸 🏴 フラグの設定 🗸 削除 返信 クイック操作 総動 タヴ 編生 音声読… ズーム ノ 暗証キーのご案内 Azbilグループ健康保険組合 〈info@azbilgr-kp.jp〉 現先 OOさん。 ■□ 暗証キーのご案内 □■ azbilグループ健康保険組合です。 健幸マイポータルヘログインするための暗証キーをお知らせします。 暗証キー入力画面に以下の暗証キーを入力し、ログインを行ってください。 暗証キー:000000 ※10分以内にログインがされないと、暗証キーは無効になります。 、留証キー入力画面を閉じてしまうと、発行されたキーは無効になります。 その際は初めから再度手続きを行ってください。 ※本メールにじ見えがない場合は、大変お手数ですが本メールを破棄してください。 ※本メールには返信できませんのでご了承願います。

azbilグループ健康保険組合

#### ① 健幸マイポータルログイン

「⑨ 利用者情報登録」で登録したログインIDとパスワードを 入力し、[ログイン]のボタンをクリックしてください。 登録したメールアドレス宛にログインに必要な暗証キーの 案内が送信されます。

メールに記載された暗証キーを入力し**[ログイン]**のボタンをク リックしてください。

※暗証キーは1回限り有効です。

※暗証キーは10分間有効です。

10分以内にメールをご確認ください。

※暗証キーが届かない場合や、10分以上経過した場合は

暗証キーの再請求をクリックしてください。

※暗証キー入力画面を閉じてしまうと、

発行された暗証キーは無効になります。

その際は再度ログイン画面から手続きを行ってください。

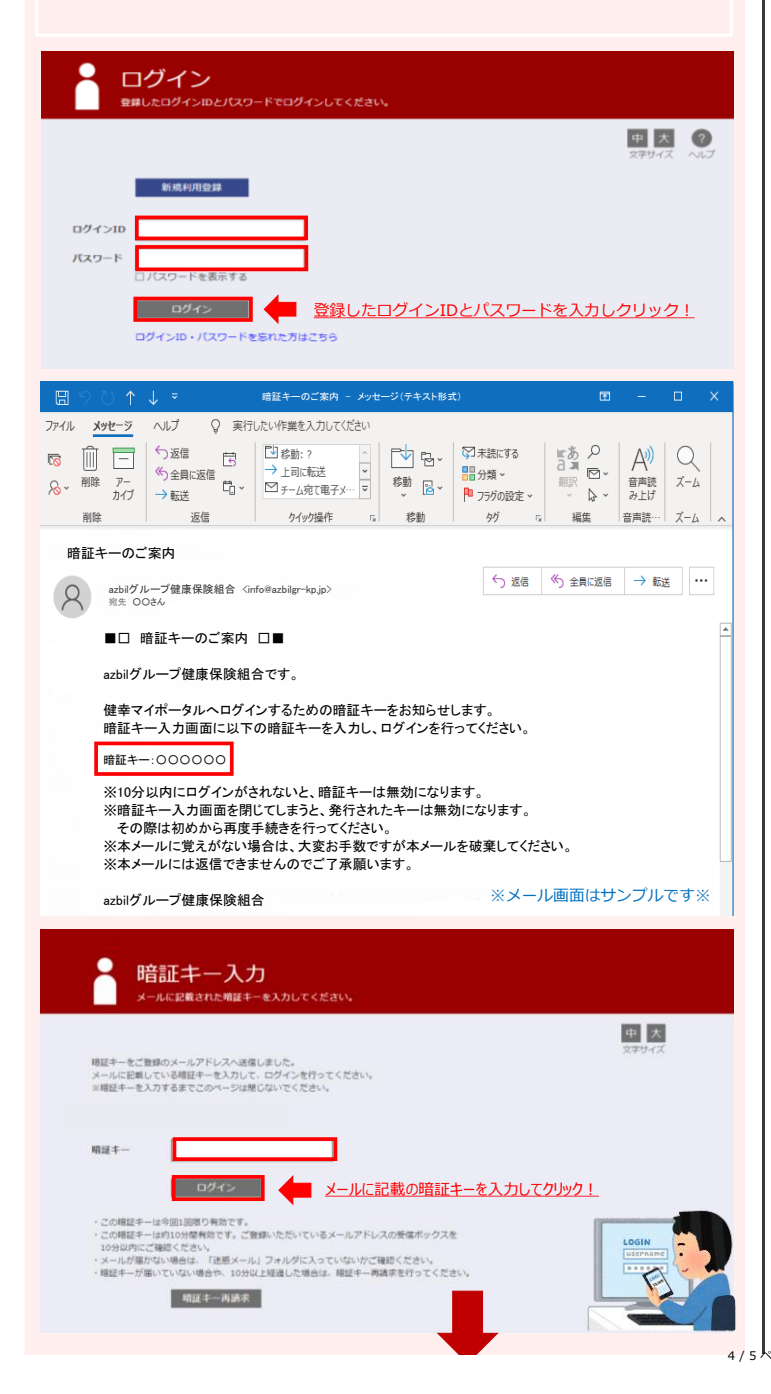

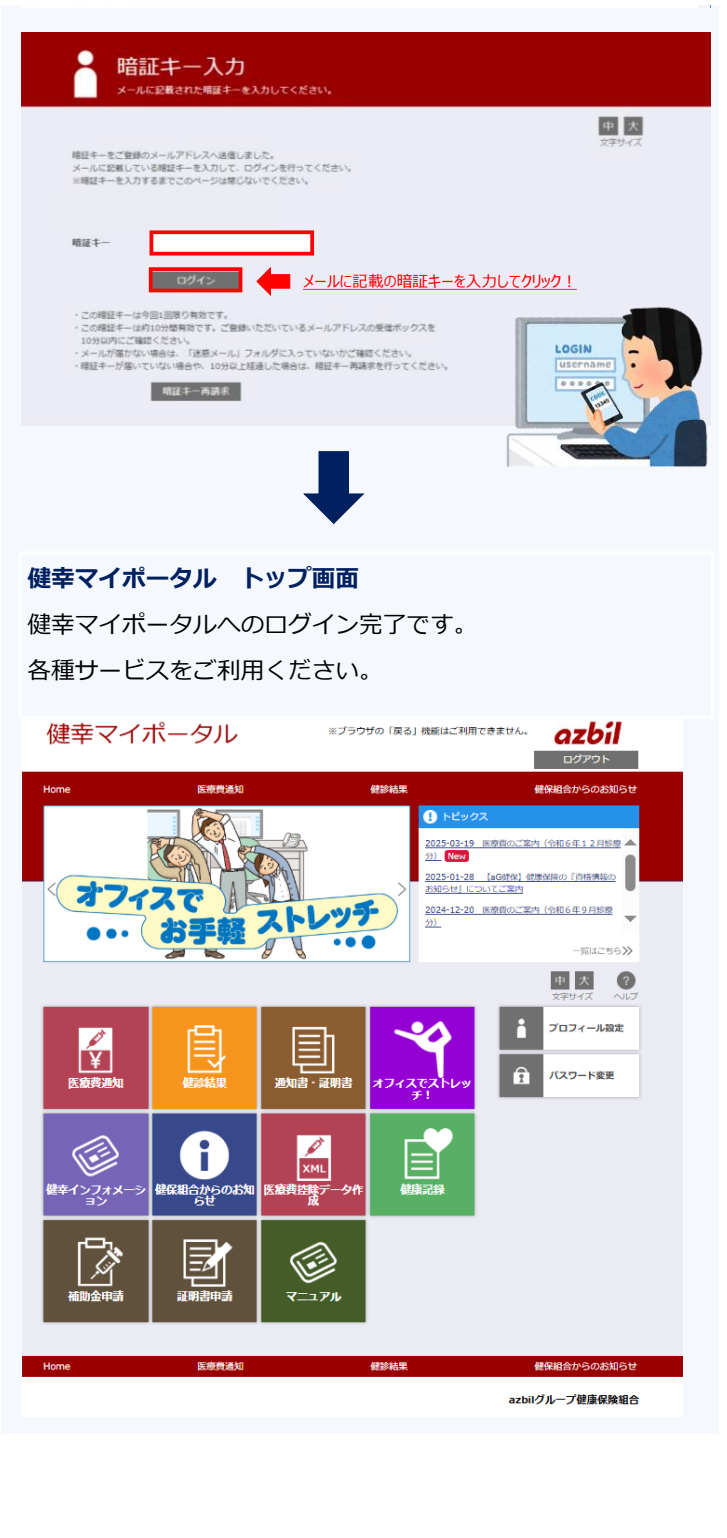

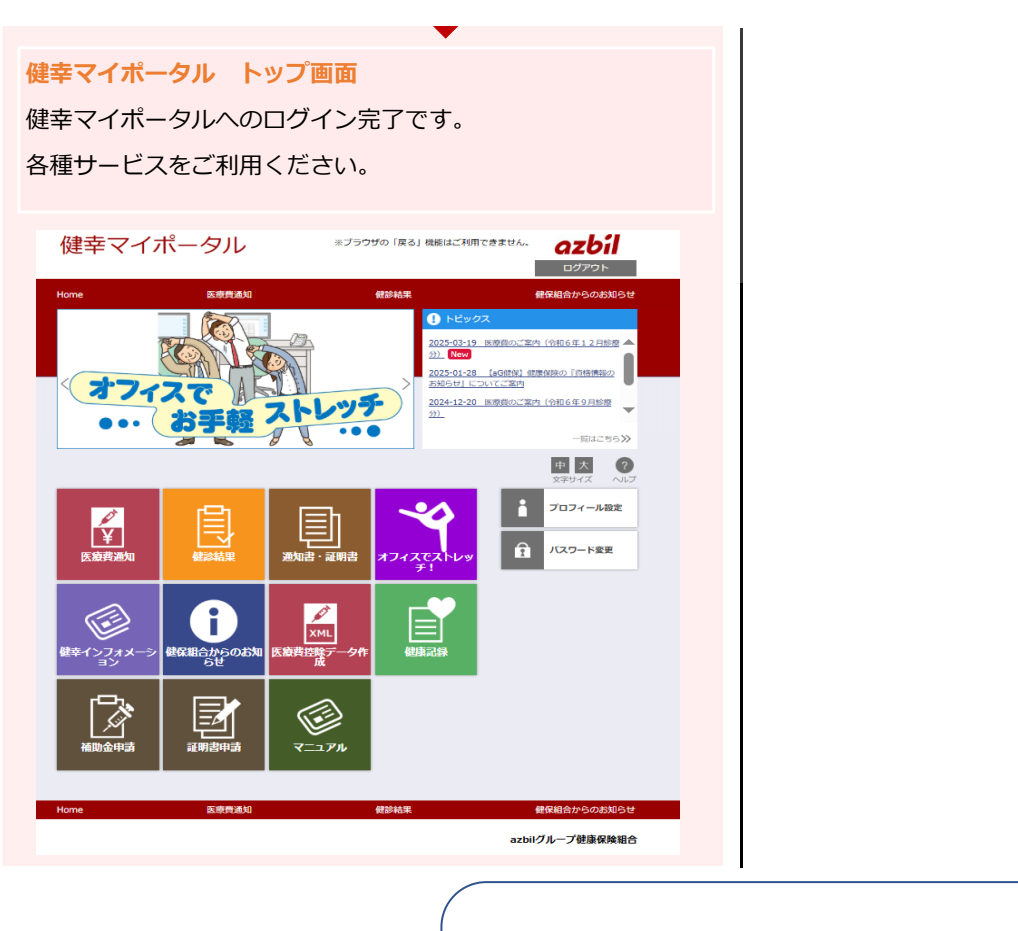

エラーメッセージが表示され、登録することができない場合は、 azbilグループ健康保険組合までお問い合わせください。

メール:kenshin@azbil.com

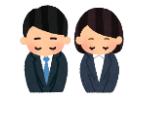